#### Preparation.

You will need

- access to the Monta app
- access to the Monta Charging Portal (<u>https://portal2.monta.app</u>)
- your charger ID number (e.g., NEXT-WS110607 or TURBOCON-WSXXXXX) which can be found on the first page of the user manual, the local configuration page, or the internal housing of the wall charger

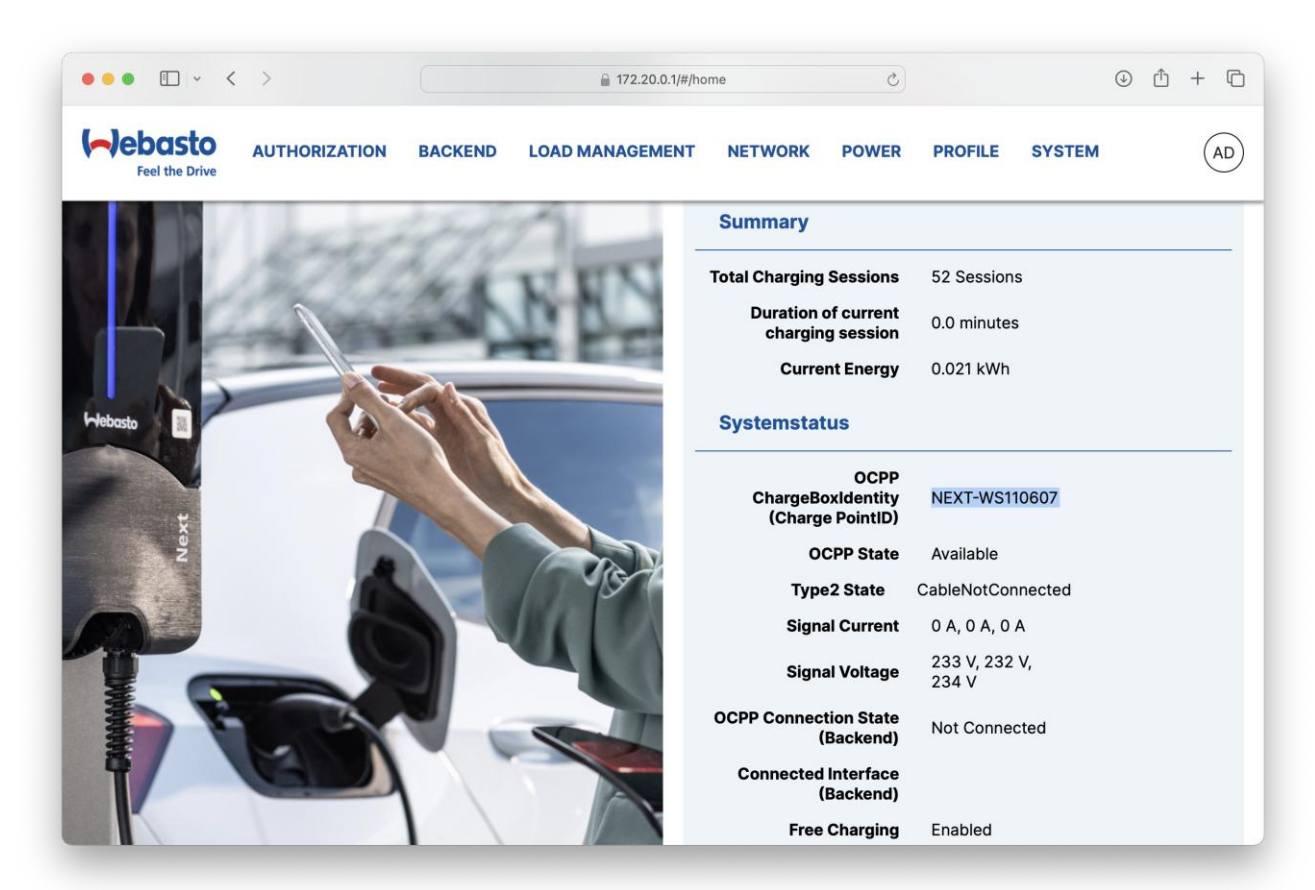

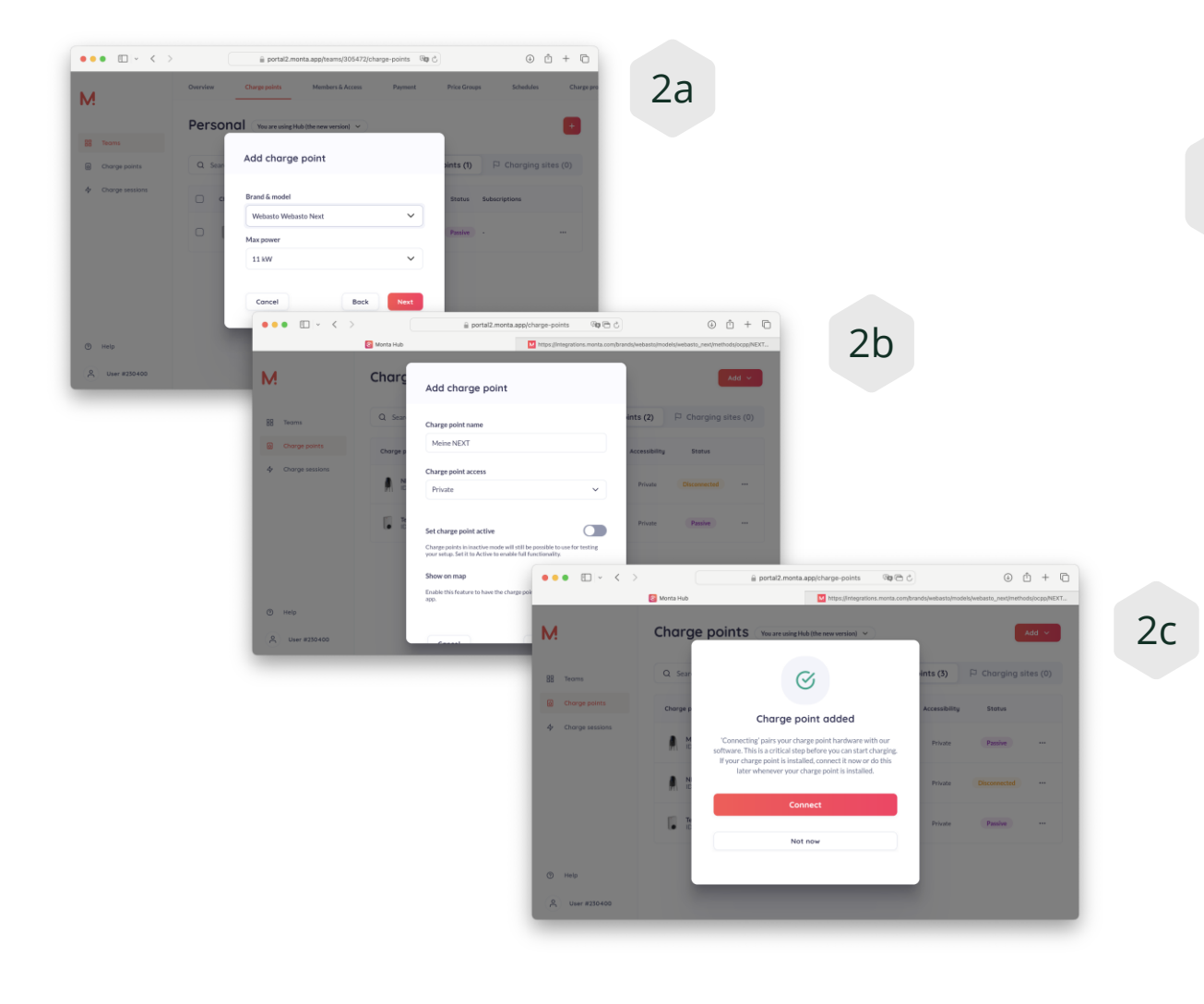

## Onboad Charger with Monta.

2

- Add a new ChargePoint and select "Webasto TurboConnect 11kW"
- Choose charger location
- Provide charger details (private or public and any name)
- Click on "CONNECT" to access the Integration Manager

3

# Onboad Charger with Monta.

- In the Integration Manager, select OCPP
- Enter the charger ID; lower- and uppercase sensitivity is important
- Click on "Continue"
- You receive the backend endpoint, which is to be entered in the wall charger

usually:wss://ocpp.monta.app

| 2. | ••• • • < >                                                                 | ⊜ integrations.monta.com/brands/webasto/mode⊨ ל                                    | • + C                                       |
|----|-----------------------------------------------------------------------------|------------------------------------------------------------------------------------|---------------------------------------------|
| 3a | 🙆 Monta Hub                                                                 | M https://integrations.monta.com/brands/web                                        | M https://integrations.monta.com/brands/web |
|    |                                                                             | M                                                                                  |                                             |
|    | ÷                                                                           | Select Method                                                                      |                                             |
|    | OCPP                                                                        |                                                                                    |                                             |
|    | Webasto API                                                                 |                                                                                    |                                             |
|    |                                                                             |                                                                                    |                                             |
|    |                                                                             |                                                                                    |                                             |
|    |                                                                             |                                                                                    |                                             |
|    | ••• • • (                                                                   | integrations.monta.com/brands/webasto/mode                                         |                                             |
| 3b | Monta Hub                                                                   | https://integrations.monta.com/brands/web                                          | M https://integrations.monta.com/brands/web |
|    |                                                                             | M                                                                                  |                                             |
|    | ÷                                                                           | OCPP Integration                                                                   |                                             |
|    | Charge point identifier                                                     |                                                                                    |                                             |
|    | To establish a connection between<br>identification number is usually the c | your charge point and Monta, we need the identific<br>harge point's serial number. | ation number of your charge point. The      |
|    | NEXT-WS110607                                                               |                                                                                    |                                             |
|    |                                                                             | Continue                                                                           |                                             |
|    |                                                                             |                                                                                    | -                                           |
|    |                                                                             |                                                                                    |                                             |

4

# Configuration of the charger.

- It is important that the charger is connected to the internet either via Wi-Fi or LAN.
- Two settings need to be made:
  - Under "Backend," enter Monta's backend endpoint: wss://ocpp.monta.app.
  - Under "System," set the time source to the order "NTP, Heartbeat."
- Then click on "Save."

| ••• • • <      | >              |         | 🗎 192.168.1.4/#/configu | ration/backend |       | \$      | (                      | € ± + € |
|----------------|----------------|---------|-------------------------|----------------|-------|---------|------------------------|---------|
| Feel the Drive | AUTHORIZATION  | BACKEND | LOAD MANAGEMENT         | NETWORK        | POWER | PROFILE | SYSTEM                 | AD      |
| Co             | onnection      |         |                         |                |       |         |                        |         |
| с              | onnection type | 6       | Auto                    |                |       | ~       |                        |         |
| 00             | )PP            |         |                         |                |       |         |                        |         |
| с              | connection URI | 6       | wss://ocpp.monta.ap     | p              |       |         |                        |         |
|                |                |         |                         |                |       |         |                        |         |
|                |                |         |                         |                |       |         |                        | _       |
|                |                |         |                         |                |       |         | Zurücksetz<br>Speicher | n       |
|                |                |         |                         |                |       |         |                        |         |

| ••• • • • >        | € 192.168.1.4/#/configuration/system                | () († († (†  |
|--------------------|-----------------------------------------------------|--------------|
| Feel the Drive     | BACKEND LOAD MANAGEMENT NETWORK POWER PROFILE SYSTE | M (AD)       |
| LED brightness [%] | 100                                                 |              |
| System Time-UTC    | 2024-07-26 15:28:33                                 |              |
| Local System Time  | 2024-07-26 15:28:34                                 |              |
| Time zone          | • UTC V                                             |              |
| Time source        | NTP,HeartBeat                                       |              |
| Ntp server URI     | 0                                                   |              |
| Restart system     | Neustarten                                          |              |
| Factory reset      | Auf Werkseinstellungen zurücksetzen                 | Zurücksetzen |
| Download Logfile   | 1 Download                                          |              |

#### 5

#### Completion

Now click on "Yes, pair charge point" in the Monta Portal. The portal will accept the connection and pair with the box.

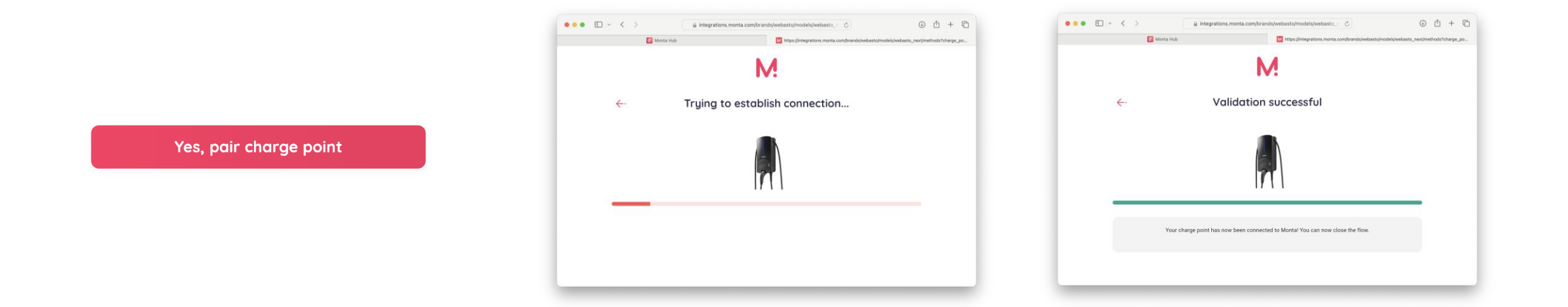

### 6

## Final Check.

A correct backend connection is displayed in both, the Monta portal and the charger's local configuration page.

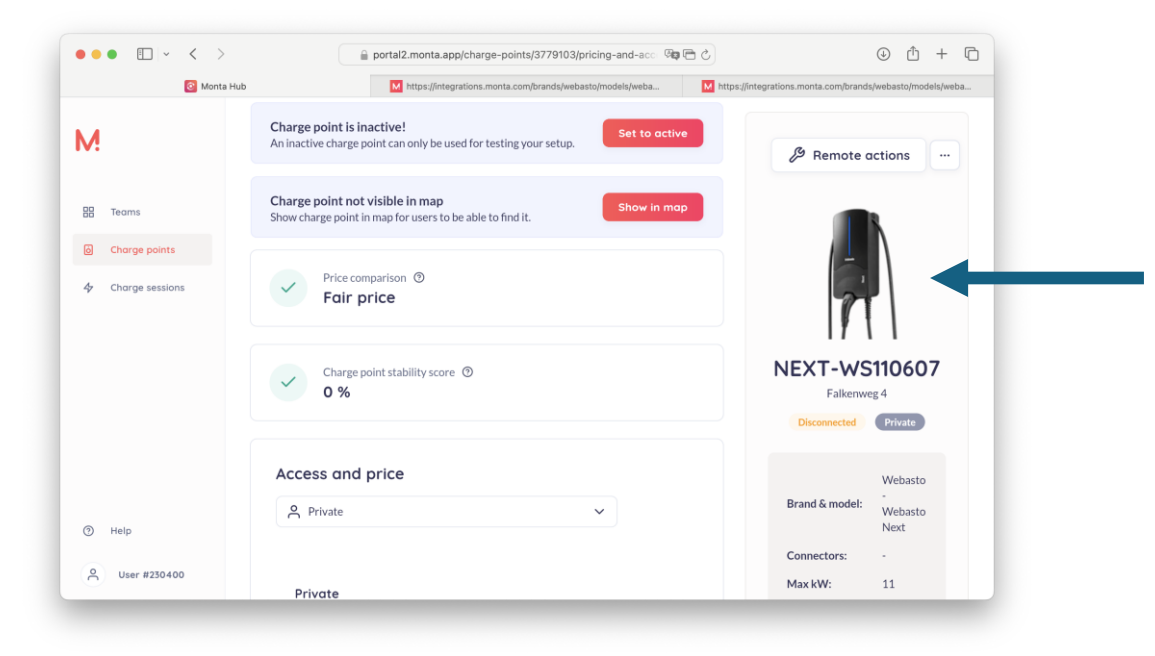

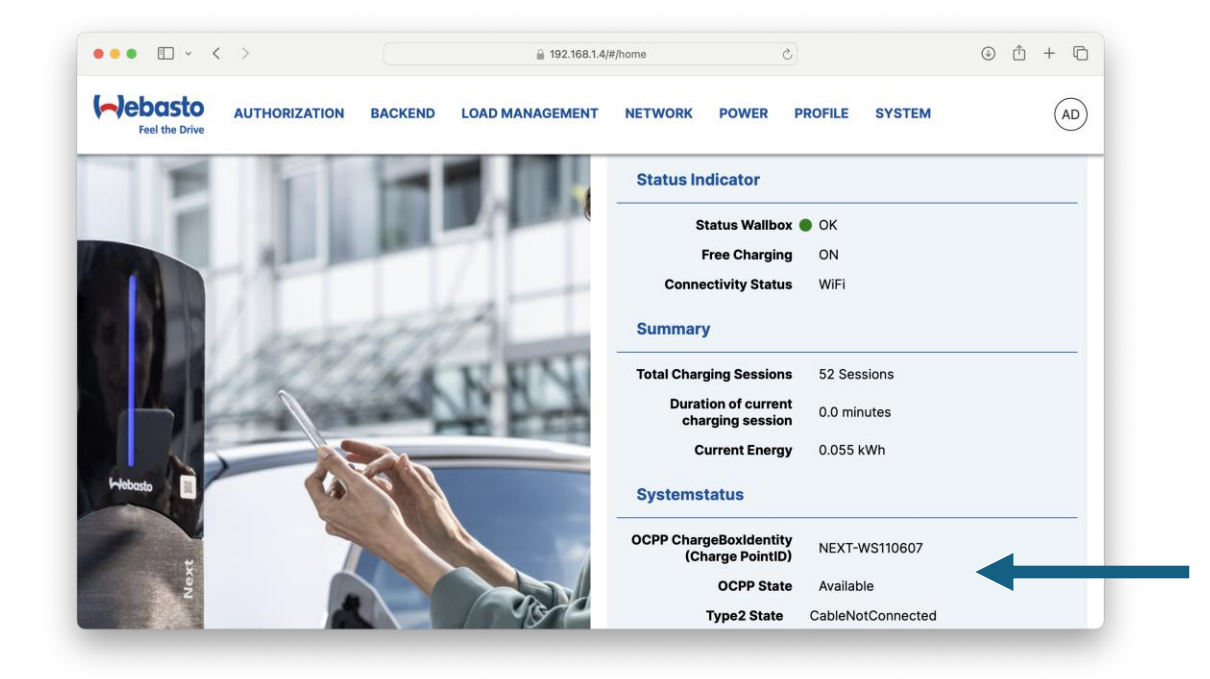